## SONICWALL®

## Integration Guide: SonicOS and AWS

#### April 2019

This document describes how SonicOS is integrated with Amazon Web Services (AWS) VPC and CloudWatch. Such integration allows SonicOS to send logs to AWS CloudWatch and synchronize Address Objects and Groups that are mapped to EC2 Instances. It also allows SonicOS to connect to Virtual Private Clouds (VPCs) and communicate with AWS Application Programming Interfaces (APIs).

#### **Topics:**

- About Amazon Virtual Private Cloud and CloudWatch
- Creating an AWS Identity
- AWS Access Configuration in SonicOS
- AWS Logs Configuration
- AWS Objects Configuration

# About Amazon Virtual Private Cloud and CloudWatch

Amazon Virtual Private Cloud (Amazon VPC) provides a way to access AWS resources in a private virtual network that you define, created as an isolated section of the AWS Cloud. You can control your virtual networking environment, selecting your own IP address range, subnets, route tables and network gateways. Both IPv4 and IPv6 are available for use in your VPC. You can create both public facing and private facing subnets in your Amazon VPC. Security groups and network access control lists can control access to Amazon EC2 instances in each subnet.

Amazon CloudWatch service provides monitoring and management of your applications. CloudWatch collects log events, metrics, and other data that allows you to check system health and act on changes in performance or resource utilization including applications and services that run on AWS or other servers. You can set alarms, visualize logs and metrics, create automated actions, troubleshoot issues, and see how to optimize your applications.

## **Creating an AWS Identity**

AWS Identity and Access Management (IAM) identities, creates, and manages Users and Groups from the IAM page in the AWS Management Console. Assuming that the AWS account is already created, and that an administrator with either root access or widespread privileges is logged into that account, it is necessary to create an IAM user, if one does not already exist. The firewall needs that user to access the various AWS APIs for the services that the firewall supports.

The user needs certain permissions to access the different services. These permissions can be granted directly to the user or included in a security access policy assigned to an IAM Group and then the user is added to that group.

The security policy used, either for a group to which the user belongs to or that is attached to the user directly, must include the following mandatory permissions:

- AmazonEC2FullAccess For AWS Objects and AWS VPN
- CloudWatchLogsFullAccess For AWS Logs

You can optionally include the below permissions:

- AmazonVPCCrossAccountNetworkInterfaceOperations
- AmazonVPCFullAccess
- AmazonDMSVPCManagementRole

The IAM user can be created specifically to access the firewall. However, if the same user is going to access the AWS Management Console, the **Programmatic access** checkbox must be selected.

The second step of the **Add user** wizard determines which **Permissions** to assign the user. A user can be added to a group or permission managed policies can be attached to the user directly. After reviewing the user details, click **Create user** and view and download the auto-generated password and access key.

### User Creation (IAM-AWS)

| aws | Services - R   | esource Groups 🐱            | *                                                                                                    | 众 sonicwall →      | Global 👻  |
|-----|----------------|-----------------------------|----------------------------------------------------------------------------------------------------|--------------------|-----------|
|     | Add us         | ser                         | 1                                                                                                    | 2 3 4              |           |
|     | Set user       | details                     |                                                                                                    |                    |           |
|     | You can add n  | multiple users at once with | the same access type and permissions. Learn more                                                                                 |                    |           |
|     |                | User name*                  | lestsonicwall                                                                                                    |                    |           |
|     |                |                             | • Add another user                                                                                                    |                    |           |
|     | Select AWS     | S access type               |                                                                                                    |                    |           |
|     | Select how the | ese users will access AWS   | S. Access keys and autogenerated passwords are provided in the last step. Learn more                                             |                    |           |
|     |                | Access type*                | Programmatic access<br>Enables an access key ID and secret access key for the AWS API, CLI, SDK, and<br>other development tools. |                    |           |
|     |                |                             | AWS Management Console access Enables a password that allows users to sign-in to the AWS Management Console.                     |                    |           |
|     | * Required     |                             | Cancel                                                                                                    | Next: Permissions  |           |
|     |                |                             |                                                                                                    |                    |           |
| aws | Services - Res | source Groups 👻 🔸           | ۵                                                                                                    | nicwall ❤ Global ❤ | Support 👻 |

| aws serv           | ces 🗸 Resource Groups 🗸 😘                                 |                                             |                                   |               | vall × Global × Supp | port v |
|--------------------|-----------------------------------------------------------|---------------------------------------------|-----------------------------------|---------------|----------------------|--------|
| <u> </u>           | • • • • • • • • • • • • • • • • •                         |                                             |                                   |               |                      |        |
| Search IAM         | ✓ Summary                                                 |                                             |                                   |               |                      |        |
| Benthami           | Group ARN: arn:aws:lam:                                   | 4251:group/sonicwallgroup                   |                                   |               |                      |        |
| Dashboard          | Users (In this group): 1                                  |                                             |                                   |               |                      |        |
| Groups             | Creation Time: 2018-10-23.18:                             | 5 UTC+0530                                  |                                   |               |                      |        |
| Doles              |                                                           |                                             |                                   |               |                      |        |
| Policies           |                                                           |                                             |                                   |               |                      |        |
| Identity providers | Users Permissions Access Advisor                          |                                             |                                   |               |                      |        |
| Account settings   | Manage of Deficient                                       |                                             |                                   |               |                      |        |
| Credential report  | Managed Policies                                          |                                             |                                   |               | ^                    | •      |
|                    | The following managed policies are attached to this group | . You can attach up to 10 managed policies. |                                   |               |                      |        |
| Encryption keys    | Attach Policy                                             |                                             |                                   |               |                      |        |
|                    | Policy Name                                               |                                             | Actions                           |               |                      |        |
|                    | AmazonEC2FullAccess                                       |                                             | Show Policy   Detach Policy   Sir | nulate Policy |                      |        |
|                    |                                                           |                                             | Show Policy   Detach Policy   Si  | mulate Policy |                      |        |
|                    |                                                           |                                             | Cheve Deline   Detach Deline   Ch | nulate Policy |                      |        |
|                    | A mazon vectors accountive work interace operation        |                                             | Show Policy   Detach Policy   Si  | nulate Policy |                      |        |
|                    | Amazon/PCFullAccess                                       |                                             | Show Policy   Detach Policy   Si  | nulate Policy |                      |        |
|                    | AmazonDMSVPCManagementRole                                |                                             | Show Policy   Detach Policy   Si  | nulate Policy |                      |        |
|                    |                                                           |                                             |                                   |               |                      |        |
|                    | Inline Policies                                           |                                             |                                   |               | ~                    | ·      |
| Services 🗸         | Resource Groups 🗸 🤸                                       |                                             |                                   | $\Diamond$    | ;onicwall 👻 G        | Glob   |
|                    |                                                           |                                             |                                   | (1) (2)       | 3 (4)                |        |
| Review             |                                                           |                                             |                                   |               |                      |        |
| Review you         | choices. After you create the user, you can view          | v and download the autogenerated            | password and access key.          |               |                      |        |
| User deta          | ils                                                       |                                             |                                   |               |                      |        |
|                    | User name testsonicwall                                   |                                             |                                   |               |                      |        |
|                    | AWS access type                                           | ess - with an access key                    |                                   |               |                      |        |
|                    | Permissions boundary Dermissions bour                     | dany is not eat                             |                                   |               |                      |        |
|                    | remissions boundary remissions bour                       | uary is not set                             |                                   |               |                      |        |
| Permissio          | ns summary                                                |                                             |                                   |               |                      |        |
| The user sh        | own above will be added to the following groups           |                                             |                                   |               |                      |        |
| Туре               | Name                                                      |                                             |                                   |               |                      |        |
| Group              | sonicwallgroup                                            |                                             |                                   |               |                      |        |
|                    |                                                           |                                             |                                   |               |                      |        |
|                    |                                                           |                                             |                                   |               |                      |        |
|                    |                                                           |                                             | Control                           | Braviaur      | Construction of the  |        |
|                    |                                                           |                                             | Cancel                            | Previous      | Create User          |        |

You must retrieve the user **Secret access key**. The secret access key and the **Access key ID** are used to configure the firewall. The keys are needed for all API access to AWS. Copy the key IDs to a safe location or download the CSV file with the key IDs and keep it in a secure location.

| aws | Servio | es v     | Resource Groups 🗸 🤸                                                                                                    |                                                                                                    | ¢                                                                                                    | icwall 🗸 | Global 👻 | Support 👻 |
|-----|--------|----------|----------------------------------------------------------------------------------------------------|----------------------------------------------------------------------------------------------------|----------------------------------------------------------------------------------------------------|----------|----------|-----------|
|     |        | Huu      | นอยเ                                                                                                    |                                                                                                    | (1) (2) (                                                                                                    | 3 4      |          |           |
|     |        | ٢        | Success<br>You successfully created the users shown below<br>instructions for signing in to the AWS Manageme<br>you can create new credentials at any time.<br>Users with AWS Management Console access ca | . You can view and download user secu<br>int Console. This is the last time these c<br>an sign-in at: https:// | nity credentials. You can also email users<br>redentials will be available to download. I<br>lin.aws.amazon.com/console | However, |          |           |
|     | l      | a Do     | wnload .csv                                                                                                    |                                                                                                    |                                                                                                    |          |          |           |
|     |        |          | User                                                                                                    | Access key ID                                                                                                  | Secret access key                                                                                                    |          |          |           |
|     |        | <b>)</b> | testsonicwall                                                                                                    |                                                                                                    | ********** Show                                                                                                    |          |          |           |

## **AWS Access Configuration in SonicOS**

Navigate to **MANAGE | System Setup | Network > AWS Configuration** to configure SonicOS with the AWS security credentials.

The settings include an AWS AIM Access Key ID, the corresponding Secret Access Key and a default geographical region. The AWS Logs page uses the region for connection and for initialization of the AWS Objects and AWS VPN pages. You can select different regions, however, on these pages. Click **ACCEPT** to save your configuration.

| TEST CONNEC        | TION                  |            |
|--------------------|-----------------------|------------|
| AWS Account        | Details               |            |
| Access Key ID:     | A Q                   |            |
| Secret Access Key: | •••••                 | 🗹 Mask Key |
| Confirm Key:       | •••••                 |            |
| Region:            | US East (N. Virginia) |            |
|                    |                       |            |
|                    |                       |            |
|                    |                       |            |
| ACCEPT             |                       |            |

## **AWS Logs Configuration**

The firewall generates logged events that can be sent to the AWS CloudWatch Logs service. AWS hosted analysis tools, such as ElasticSearch and Kibana, can then use the data to detect threats and other suspicious activity.

The **SonicOS AWS Logs** page allows configuration of the AWS endpoint to which the logs are sent along with settings affecting the frequency with which the data is posted.

To send the logs from SonicOS to Amazon CloudWatch Logs, you must first create a Log Group and a Log Stream in AWS. Assuming that you have an AIM user account, with the appropriate permissions to access CloudWatch Logs from the AWS Console, navigate to the CloudWatch section and select the Logs item in the left navigation

menu. Ensure that you have selected the appropriate AWS region for the logs to be stored. As with many AWS services, CloudWatch Logs is region specific. First create the Log Group and then the Log Stream.

#### To enable AWS logs in SonicOS:

- 1 Navigate to MANAGE | Logs & Reporting | Log Settings > AWS Logs.
- 2 Select Enable Logging.
- 3 Ensure that the selected **AWS Region** is the one in which the **Log Group** and **Log Stream** were created. You can change the region that the firewall uses on this page or on the AWS Configuration page.
- 4 Enter the names of the Log Group and Log Stream that you created earlier and which hold the logs sent to **AWS CloudWatch Logs**.
- 5 The logs are sent at the specified **Synchronization Interval**. Change the Interval to suit your needs.
- 6 Click ACCEPT.

| TEST CONFIGURATI          | ON RESET COUNTS           |  |
|---------------------------|---------------------------|--|
| CloudWatch Logs           |                           |  |
| Enable Logging:           |                           |  |
| Region:                   | US East (N. Virginia)     |  |
| Log Group Name:           | Log Group Name            |  |
| Log Stream Name:          | Log Stream Name           |  |
| Synchronization Interval: | 60 secs.                  |  |
| Log Status                |                           |  |
| Overall Status: 🥥         | Disabled                  |  |
| Latest Push Status: Sta   | rted request to push logs |  |
| Push Requests:            | 0                         |  |
| Log Messages Sent:        | 0                         |  |
| Bytes Sent:               | 0.0 B                     |  |
| Connections Failed:       | 0                         |  |
|                           |                           |  |

## **AWS Objects Configuration**

The AWS Objects page is used to map the IP addresses of EC2 Instances running in the AWS Cloud with Address Objects (AOs) and Address Groups (AGs) configured on the firewall

New AOs are created for Instance IP addresses and AGs are created for all addresses of an Instance. Those Instance AGs can be added to existing AGs. And those AOs can then be used in firewall policies for networking, access control and to shape the interaction with EC2 Instances running on AWS.

In AWS, tag the EC2 Instance to then use that tag when defining Address Object Mappings in SonicOS. With the Instance selected, click on the Actions button to launch the popup menu, and then choose Instance Settings > Add/Edit Tags.

#### To create a new Address Object Mapping:

- 1 Navigate to MANAGE | Policies | Objects > AWS Objects in SonicOS.
- 2 Click **NEW MAPPING**.
- 3 Click **NEW CONDITION** to choose from the range of allowable properties from the drop-down menu.

- 4 For example, select **Custom Tag** for **Property**, then enter the **Key** and **Value** used in your EC2 Instance tag and click **OK**.
- 5 Optionally add a second mapping condition by clicking NEW CONDITION again.
- 6 When ready, click **OK**.
- 7 Click **ACCEPT** to save the mapping. Address Objects are then created for the IP addresses of each EC2 Instance that matches the mapping.
- 8 Select Enable Mapping.
- 9 Click ACCEPT to make the Address Object Mappings take effect.

With mappings in place, a Synchronization Interval set, Regions to Monitor specified, and Enable Mapping selected, you see Address Objects and Groups representing the matched EC2 Instances and their IP addresses start to appear.

On the AWS Objects page, the Address Group and the Mapped Address Groups are shown in the AWS EC2 Instances table. Expanding the relevant row reveals the Address Objects corresponding to an Instance's public and private IP addresses. You can see those same host Address Objects on the **Objects | Address Objects** page in SonicOS.

### AWS VPN Configuration on SonicOS

Navigate to **MANAGE | Connectivity | VPN > AWS VPN** in SonicOS to establish and manage the connections between the computers on the Local Area Network (LAN) and those in the Virtual Private Clouds (VPCs) on AWS.

The **AWS Virtual Private Clouds** on the SonicOS AWS VPN page reflects the VPC information available on the AWS Console under the VPC Dashboard.

#### To create a new VPN connection:

1 Navigate to the **MANAGE | System Setup | Network > AWS Configuration** page in SonicOS.

| SONICWALL                 | NS       | , 9650          | MONITOR           | INVESTIGATE | MANAGE | QUICK CONFIGURATION |
|---------------------------|----------|-----------------|-------------------|-------------|--------|---------------------|
| Firewall Name:            |          |                 |                   |             |        |                     |
| ▶ Users                   | *        |                 |                   |             |        |                     |
| ▲ Network                 |          |                 |                   |             |        |                     |
| Interfaces                |          |                 |                   |             |        |                     |
| PortShield Groups         |          |                 |                   |             |        |                     |
| Failover & Load Balancing |          |                 |                   |             |        |                     |
| Zones                     |          | AWS Accou       | nt Details        |             |        |                     |
| VLAN Translation          |          |                 |                   |             |        |                     |
| DNS                       |          | Access Key ID:  | Access Key        | ID          |        |                     |
| DNS Proxy                 |          | Access key ib.  | Accessively       |             |        |                     |
| DNS Security              |          | Secret Access k | Key: Secret Acces | ss Key      |        | 🗹 Mask Key          |
| Routing                   |          | Confirm Kev:    | Confirm Key       | 1           |        |                     |
| ARP                       |          |                 |                   |             |        |                     |
| Neighbor Discovery        |          | Region:         | US East (N.       | Virginia) 🔻 |        |                     |
| MAC-IP Anti-spoof         |          |                 |                   |             |        |                     |
| DHCP Server               |          |                 |                   |             |        |                     |
| IP Helper                 |          |                 |                   |             |        |                     |
| Web Proxy                 |          |                 |                   |             |        |                     |
| Dynamic DNS               |          | ACCEPT          |                   |             |        |                     |
| AWS Configuration         | <b>•</b> | ACCEPT          |                   |             |        |                     |

2 Input the Access Key ID and Secret Access Key. Apply the appropriate Region based on the content you want to access.

3 Click **TEST CONNECTION** and confirm that no errors appear:

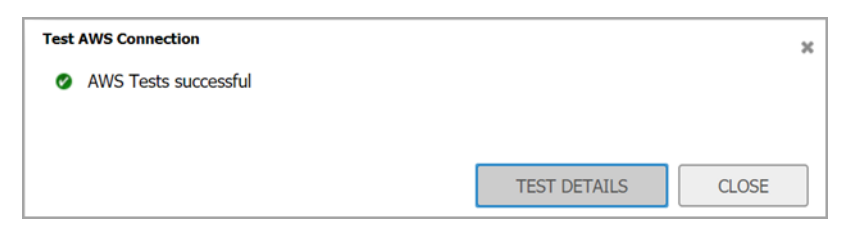

4 Navigate to the MANAGE | Connectivity | VPN > AWS VPN page.

| SONICWALL                                                                 | Network Sect | urity Appliance MONITOR              | INVESTIGATE   | MANAGE     | CONFIGURATION         |            |         |
|---------------------------------------------------------------------------|--------------|--------------------------------------|---------------|------------|-----------------------|------------|---------|
| Restart                                                                   | Region       | 1 selected                           | •             |            |                       |            |         |
| VPN<br>Base Settings<br>Advanced Settings<br>DHCP over VPN<br>L2TP Server | AWS          | Virtual Private Clouds               |               |            |                       |            |         |
| AWS VPN                                                                   |              | VPC/Subnets                          | CIDR          | VPC Status | Manage VPN Connection | VPN Status | Details |
| SSE VPN                                                                   | - Reg        | jion: US West (N. California) (us-we | st-1)         |            |                       |            |         |
| Access Points                                                             |              |                                      |               |            |                       |            | 0       |
| Access Points<br>3G/4G/Hodem                                              | - 1          | VPC: vpc-ffcb5d98                    | 172.31.0.0/16 | available  | CREATE VPN CONNECTION | 9          |         |

5 Click **CREATE VPN CONNECTION** in the row for the VPC you wish to connect to the firewall.

| New VPN Connection                                                                                                    | × |  |  |  |  |
|----------------------------------------------------------------------------------------------------|---|--|--|--|--|
| In order to connect a local VPN to the Virtual Private Cloud (VPC), you must specify a Customer Gateway.                                                                                                    |   |  |  |  |  |
| The Customer Gateway must be an Internet-routable and <i>static</i> IP address of the firewall. If the<br>address of the Customer Gateway changes, it will be necessary to delete and recreate the VPN<br>Connection, hence the suggestion to use a static address. |   |  |  |  |  |
| Enter the IP address in the text box.                                                                                                    |   |  |  |  |  |
| IP Address:                                                                                                    |   |  |  |  |  |
| OK CANCEL                                                                                                    |   |  |  |  |  |

- 6 In the **New VPN Connection** dialog, verify that the **IP Address** field contains the public IP address of the firewall, or change it as needed. If the firewall is behind a router or some other proxy, Network Address Translation (NAT) rules should be put in place to ensure VPN traffic initiated from the AWS side can be routed back to the firewall.
- 7 If the firewall detects that route propagation is disabled for one or more route tables within a VPC, the dialog includes the Propagate connection to all existing subnets in the VPC option. Select it unless you prefer to propagate the connection only to specific subnets (see Step 6).
- 8 Click **OK**. A series of processes on the firewall and AWS configure the VPN connection between them. You can click the Information 'i' button in the table row for details about the VPN connection. Use the Refresh button on the AWS VPN page to reload the data in the table and on the associated dialogs.

9 After the VPN Connection is established, expand the row on the AWS VPN page to display all of the subnets in that VPC, organized by the route table. Select **Propagate Connection** for each route table (unless you chose to enable propagation for all route tables in Step 4) and the associated subnets.

AWS Virtual Private Clouds

|            | VPC/Subnets                                                                                                | CIDR                                              | VPC Status                                                          | Manage VPN Connection | VPN Status | Details |
|------------|----------------------------------------------------------------------------------------------------|---------------------------------------------------|---------------------------------------------------------------------|-----------------------|------------|---------|
| 🕳 Reg      | ion: US East (Ohio) (us-east-2)                                                                            |                                                   |                                                                     |                       |            |         |
| <b>v</b> 1 | VPC: vpc-0d6e24506e5f89a7e                                                                                 | 172.41.0.0/16                                     | available                                                           | CREATE VPN CONNECTION | 0          | 0       |
|            | Route Table: rtb-08c67fa275b792961<br>Subnet: subnet-08355f736b20c3d9e                                     | 172.41.1.0/24                                     | available                                                           | Propagate Connection  |            |         |
| <b>v</b> 2 | VPC: vpc-2495a64c                                                                                          | 172.31.0.0/16                                     | available                                                           | CREATE VPN CONNECTION | ۵          | 6       |
|            | Route Table: rtb-06d8236d<br>Subnet: subnet-e9728aa5<br>Subnet: subnet-af3f65c7<br>Subnet: subnet-899606f3 | 172.31.32.0/20<br>172.31.0.0/20<br>172.31.16.0/20 | <ul> <li>available</li> <li>available</li> <li>available</li> </ul> | Propagate Connection  |            |         |

| 🗣 Reg | jion:                                                                                                    |                                                   |                                                                                   |                                                                                                    |                                                                                     |                                                     |                                                        |
|-------|----------------------------------------------------------------------------------------------------|---------------------------------------------------|-----------------------------------------------------------------------------------|----------------------------------------------------------------------------------------------------|-------------------------------------------------------------------------------------|-----------------------------------------------------|--------------------------------------------------------|
| • 1   | VPC: vpc-                                                                                                 | 172.41.0.0/16                                     | available                                                                         | CREATE VPN CONNECTION                                                                                                    | 0                                                                                   | 0                                                   |                                                        |
|       | Route Table: rtb-08c67fa275b792961<br>Subnet: subnet-08355f736b20c3d9e                                    | 172.41.1.0/24                                     | available                                                                         | Propagate Connection                                                                                                    |                                                                                     |                                                     |                                                        |
| ₩2    | VPC: vpc-2495a64c                                                                                         | 172.31.0.0/16                                     | available                                                                         | New VPN Connection                                                                                                    |                                                                                     |                                                     |                                                        |
|       | Koute Lable: tb-Ubd8236d<br>Subnet: subnet-e9728aa5<br>Subnet: subnet-af3f65c7<br>Subnet: subnet-899606f3 | 172.31.32.0/20<br>172.31.0.0/20<br>172.31.16.0/20 | <ul><li>available</li><li>available</li><li>available</li><li>available</li></ul> | The Customer Gateway must be an<br>address of the Customer Gateway connection, hence the suggestion to<br>Enter the IP address in the text box | Internet-routable<br>hanges, it will be r<br>o use a static addr                    | and <i>static</i> IP an<br>necessary to del<br>ess. | dress of the firewall. If t<br>te and recreate the VPN |
|       |                                                                                                    |                                                   |                                                                                   | IP Address:<br>IP address of the firewall as detect<br>It is recommended that this addres                                                      | ed on AWS: .<br>s be used for the o<br>sting subnets in th<br>do this later or if y | Customer Gatew<br>e VPC<br>ou wish to prop          | ay.<br>gate the connection onl                         |

| NS         | Virtual Private Clouds |               |            |                       |            |         |
|------------|------------------------|---------------|------------|-----------------------|------------|---------|
| ŧ          | VPC/Subnets            | CIDR          | VPC Status | Manage VPN Connection | VPN Status | Details |
| - Regi     | ion:                   |               |            |                       |            |         |
| <b>v</b> 1 | VPC:                   | 172.41.0.0/16 | available  | DELETE VPN CONNECTION | pending    | 0       |
|            | Route Table: rtb-      |               |            | Propagate Connection  |            |         |
|            | Subnet: subnet-(       | 172.41.1.0/24 | available  |                       |            |         |
| . 2        | VPC: VDC-              | 172,31,0.0/16 | available  | CREATE VPN CONNECTION | 0          | 6       |

| aws Service                                                                                                    | is 🗸 Resource Groups 🗸 윢                                                                                                  | A wall - Support -                    |
|----------------------------------------------------------------------------------------------------|----------------------------------------------------------------------------------------------------|---------------------------------------|
| Route Tables                                                                                                    | Create VPN Connection     Download Configuration     Actions ~       Q, Filer by tags and attributes or search by keyword |                                       |
| Elastic IPs<br>Endpoints<br>Endpoint Services<br>NAT Gateways<br>Peering Connections<br>Security<br>Network ACLs | ispni.                                                                                                    | cgw 6 27.7.20.10<br>cgw 83 27.7.20.10 |
| VPN Connections<br>Customer Gateways<br>Virtual Private<br>Gateways                                              | 4<br>000                                                                                                    | 880                                   |

| WS  | Virtual Private Clouds |               |            |                       |            |         |
|-----|------------------------|---------------|------------|-----------------------|------------|---------|
| #   | VPC/Subnets            | CIDR          | VPC Status | Manage VPN Connection | VPN Status | Details |
| Reg | jion:                  |               |            |                       |            |         |
| 1   | VPC: vpc-              | 172.41.0.0/16 | available  | DELETE VPN CONNECTION | available  | 0       |
| 2   | VPC:                   | 172.31.0.0/16 | available  | CREATE VPN CONNECTION | 0          | 0       |

| VPN Global Settings<br>@ Enable VPN<br>Unique Frevail Identifie:                                                                                                    |                     |         |                           |                           |                              |             |           |  |  |
|----------------------------------------------------------------------------------------------------|---------------------|---------|---------------------------|---------------------------|------------------------------|-------------|-----------|--|--|
| VPN Policies (III) Refresh Interval (secs) 10 Items par page 50 Items 1 to 2 (of 2)                                                                                                    |                     |         |                           |                           |                              |             |           |  |  |
|                                                                                                    | Name                | Galeway | Destinal                  | ions                      | Crypto Suite                 | Enable      | Configure |  |  |
| 01                                                                                                    | vpn-07              |         | ۲                         |                           | ESP: AES-128/HMAC SHA1 (IKE) | 8           | Ø×        |  |  |
| 8 2                                                                                                    | vpn-07              |         | ٠                         |                           | ESP: AES-128/HMAC SHA1 (IKE) | 8           | Ø×        |  |  |
| ADD OLETE<br>Site To Site Policies: 2 Policies Ented, 2 Policies Enabled, 3000 Maximum Policies Allowed<br>GroupVPN Policies: 0 Policies Defined, 2 Policies Enabled, 2000 Maximum Policies Allowed |                     |         |                           |                           |                              |             |           |  |  |
| Currently Active VPN Tunnels                                                                                                    |                     |         |                           |                           |                              |             |           |  |  |
|                                                                                                    | Created             | Name    | Local                     | Remote                    | Gateway                      |             |           |  |  |
| 1                                                                                                    | 04/19/2019 16:22:04 | vpn-    | 0.0.0.0 - 255.255.255.255 | 0.0.0.0 - 255.255.255.255 |                              | Renegotiate | <b>*</b>  |  |  |
| 2                                                                                                    | 04/19/2019 16:22:04 | vpn-    | 0.0.0.0 - 255.255.255.255 | 0.0.0.0 - 255.255.255.255 |                              | Renegotiate |           |  |  |
| 2 Currently Active VPN Tunnels                                                                                                    |                     |         |                           |                           |                              |             |           |  |  |

10 Test from the EC2 Instance (AWS) to LAN Subnet behind SonicWall.

| b) eq           | ec                                                                                                    | 1   | -               |
|-----------------|----------------------------------------------------------------------------------------------------|-----|-----------------|
| 0               |                                                                                                    |     |                 |
| Recycle Bin     |                                                                                                    |     |                 |
|                 | P Windows Firewall                                                                                                    |     |                 |
|                 |                                                                                                    | , 5 | earch Control P |
| Q               | an Administrator: Command Prompt                                                                                                    |     | ×               |
| EC2<br>Feedback | IPv4 Address                                                                                                    |     | ^               |
|                 | Tunnel adapter Local Area Connection* 3:                                                                                                    |     |                 |
| EC2<br>Micros   | Connection-specific DNS Suffix .:<br>IPv6 Address: 2001:0:9d38:90d7:cf:3735:f216:f300<br>Link-local IPv6 Address: fe80::cf:3735:f216:f300%7<br>Default Gateway: ::<br>Turnel adapter Renuchla ISATAD Interfere (SE2AA761 2070 4EE0 PE24 20E644EDE70D4);                                    |     |                 |
|                 | Media State                                                                                                    |     |                 |
|                 | C:\Users\Administrator ping 192.169.169.138 Behind Sonicwall                                                                                                    |     |                 |
|                 | Pinging 192.169.169.169.138 with 32 bytes of data:<br>Reply from 192.169.169.138: bytes=32 time=41ms TTL=128<br>Reply from 192.169.169.138: bytes=32 time=41ms TTL=128<br>Reply from 192.169.169.138: bytes=32 time=41ms TTL=128<br>Reply from 192.169.169.138: bytes=32 time=41ms TTL=128 |     |                 |
|                 | Ping statistics for 192.169.169.138:<br>Packets: Sent = 4, Received = 4, Lost = 0 (0% loss),<br>Approximate round trip times in milli-seconds:<br>Minimum = 4ims, Maximum = 4ims, Average = 4ims                                                                                           |     |                 |
|                 | C:\Users\Administrator>                                                                                                    |     | ~               |
|                 |                                                                                                    |     |                 |

#### To delete a VPN connection:

- 1 Navigate to MANAGE | Connectivity | VPN > AWS VPN.
- 2 Click **DELETE VPN CONNECTION** in the related table row.
- 3 Click **YES** in the confirmation dialog. Deletion removes the associated VPN and Route Policies, and the Tunnel interfaces on the firewall. On AWS, it removes the Customer Gateway only if it is not being used elsewhere (perhaps on other VPN Connections from the same firewall, but to other VPCs). It does not delete the VPN Gateway or change the Route Propagation settings.

## SonicWall Support

Technical support is available to customers who have purchased SonicWall products with a valid maintenance contract and to customers who have trial versions.

The Support Portal provides self-help tools you can use to solve problems quickly and independently, 24 hours a day, 365 days a year. To access the Support Portal, go to https://www.sonicwall.com/support.

The Support Portal enables you to:

- View knowledge base articles and technical documentation
- View video tutorials
- Access MySonicWall
- Learn about SonicWall professional services
- Review SonicWall Support services and warranty information
- Register for training and certification
- Request technical support or customer service

To contact SonicWall Support, visit https://www.sonicwall.com/support/contact-support.

#### Copyright © 2019 SonicWall Inc. All rights reserved.

This product is protected by U.S. and international copyright and intellectual property laws. SonicWall is a trademark or registered trademark of SonicWall Inc. and/or its affiliates in the U.S.A. and/or other countries. All other trademarks and registered trademarks are property of their respective owners.

The information in this document is provided in connection with SonicWall Inc. and/or its affiliates' products. No license, express or implied, by estoppel or otherwise, to any intellectual property right is granted by this document or in connection with the sale of SonicWall products. EXCEPT AS SET FORTH IN THE TERMS AND CONDITIONS AS SPECIFIED IN THE LICENSE AGREEMENT FOR THIS PRODUCT, SONICWALL AND/OR ITS AFFILIATES ASSUME NO LIABILITY WHATSOEVER AND DISCLAIMS ANY EXPRESS, IMPLIED OR STATUTORY WARRANTY RELATING TO ITS PRODUCTS INCLUDING, BUT NOT LIMITED TO, THE IMPLIED WARRANTY OF MERCHANTABILITY, FITNESS FOR A PARTICULAR PURPOSE, OR NON-INFRINGEMENT. IN NO EVENT SHALL SONICWALL AND/OR ITS AFFILIATES BE LIABLE FOR ANY DIRECT, INDIRECT, CONSEQUENTIAL, PUNITIVE, SPECIAL OR INCIDENTAL DAMAGES (INCLUDING, WITHOUT LIMITATION, DAMAGES FOR LOSS OF PROFITS, BUSINESS INTERRUPTION OR LOSS OF INFORMATION) ARISING OUT OF THE USE OR INABILITY TO USE THIS DOCUMENT, EVEN IF SONICWALL AND/OR ITS AFFILIATES HAVE BEEN ADVISED OF THE POSSIBILITY OF SUCH DAMAGES. SonicWall and/or its affiliates make no representations or warranties with respect to the accuracy or completeness of the contents of this document and reserve the right to make changes to specifications and product descriptions at any time without notice. SonicWall Inc. and/or its affiliates do not make any commitment to update the information contained in this document.

For more information, visit https://www.sonicwall.com/legal.

To view the SonicWall End User Product Agreement, go to: https://www.sonicwall.com/legal/eupa.

#### Legend

**WARNING:** A WARNING icon indicates a potential for property damage, personal injury, or death.

CAUTION: A CAUTION icon indicates potential damage to hardware or loss of data if instructions are not followed.

() IMPORTANT NOTE, NOTE, TIP, MOBILE, or VIDEO: An information icon indicates supporting information.

Last updated: 4/25/19